## UZEM sisteminde derslerini göremeyen öğrencilerin dikkatine!

Sistem üzerinde derslerinizi sorunsuz şekilde takip edebilmek için;

1. İlk olarak OBS den ders kaydı yaptığınızdan emin olmanız gerekmektedir.

2. Derslerinizin tümünün görünür olduğundan emin olunuz.

UZEM sisteminde tüm derslerinizi görebilmek için anasayfada derslerim sekmesi bulunmaktadır.

|    |      |                | UZCKtan Eğitim Ma | erkezi        |
|----|------|----------------|-------------------|---------------|
|    | UZEM | Kontrol paneli | Derslerim         | Türkçe (tr) 🕶 |
| 16 |      |                |                   |               |

Şekil 1. Anasayfa derslerim butonu

Derslerim sekmesinde derslerinizin filtrelenmemiş olduğundan emin olunuz.

| UZEM<br>Uzaktan Eğitim Merkezi                         |          |
|--------------------------------------------------------|----------|
| UZEM Kontrol paneli Derslerim Türkçe (tr) <del>-</del> |          |
| Kontrol paneli 🗦 Site sayfaları 🗦 Derslerim            |          |
| ★ Derslere genel bakış                                 |          |
| Gelecek Ara Sort by course name Kart                   |          |
| Filtreleme alanı                                       |          |
| Göster 12 ▼                                            | Ders yok |

Şekil 2. Yanlış filtrelenmiş ders sayfası görünümü ve filtreleme alanı

Filtre alanından tüm derslerin gösterilmesi için ilgili alan seçilmelidir (Şekil 3).

|                               | B CI BICI IIII | Turkçe (tr) +     |         |   |
|-------------------------------|----------------|-------------------|---------|---|
| Kontrol paneli > Site sayfala | n 🔰 Derslerim  |                   |         |   |
| ★ Derslere genel b            | akış           |                   |         |   |
| Gelecek Ara                   |                | Sort by course na | me Kart |   |
| Tümü                          |                |                   |         |   |
| Devam eden                    |                |                   |         |   |
| Gelecek                       |                |                   |         |   |
| Geçmiş                        |                |                   |         | • |
| Yıldızlı                      |                |                   |         |   |
| Görünümdon kaldırıldı         |                |                   |         |   |

Şekil 3. Filtreleme alanı

Kontrol paneli > Site sayfaları > Derslerin Derslere genel bakış nü Ara Sort by course name Kart 2023 BÜTÜNLEME SINAVI 2023 BÜTÜNLEME SINAVI 2023 BÜTÜNLEME SINAVI Yazılım Mühendisliği Bölümü Algoritma Yazılım Mühendisliği Bölümü Bilgisayar Yazılım Mühendisliği Bölümü Genel [İNG102-2020] İngilizce II [TBF002-2020] Genel Fizik II - (1416 Kimya azılım Mühe ve ... ve Doğa B Mühendislik ve Doğa Bilimleri Fakültesi dislik ve Doğa Bilimleri Fakültes ndislik ve Doğa Bilimleri Fakültesi [TBF004-2020] Genel Fizik Laboratuvarı [TBK002-2020] Genel Kimya [TBM002-2020] Matematik II - (1416513) [TDB102-2020] Türk Dili II [YAZM110-2020] Algoritma ve II - ... Laboratuvarı - ... Proglamlama II - ... Şekil 4. Tümü gösterilen ders sayfası görünümü

Tümü alanı seçildiğinde dersleriniz görünecektir (şekil 4).

3. İşlemlerin ardından yine dersini göremeyen kullanıcıların <u>uzemdestek@ozal.edu.tr</u> ye mail atmaları rica olunur.